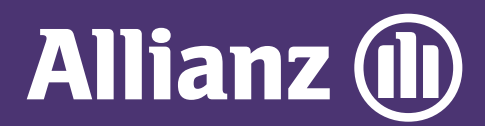

## **MYALLIANZ USER GUIDE**

Steps to retrieve User ID / reset Password on MyAllianz

 $\bigcirc$ 

| 1 | Allo                        |
|---|-----------------------------|
|   | User ID<br>Possword         |
|   | → FORGOT USER ID / PASSWORD |
|   | 8                           |

On the MyAllianz login page <u>allianz.com.my/customer</u>,

| STEP 1/4                                |      |
|-----------------------------------------|------|
| Forgot User ID / Passwo                 | rd   |
| l want to retrieve my: 🔵 User ID 💿 Pass | word |
| ID type<br>NRIC V ID no.                | ٥    |
| Name as per ID                          |      |
| 60 V Mobile no.                         | _0 / |
| SUBMIT                                  |      |
|                                         |      |

••• ← →

...

Select to retrieve User ID or Password. Enter your Full Name, Mobile No.

## click "FORGOT USER ID/PASSWORD".

and Identification No. (new IC/old IC/passport), then click **"SUBMIT"**.

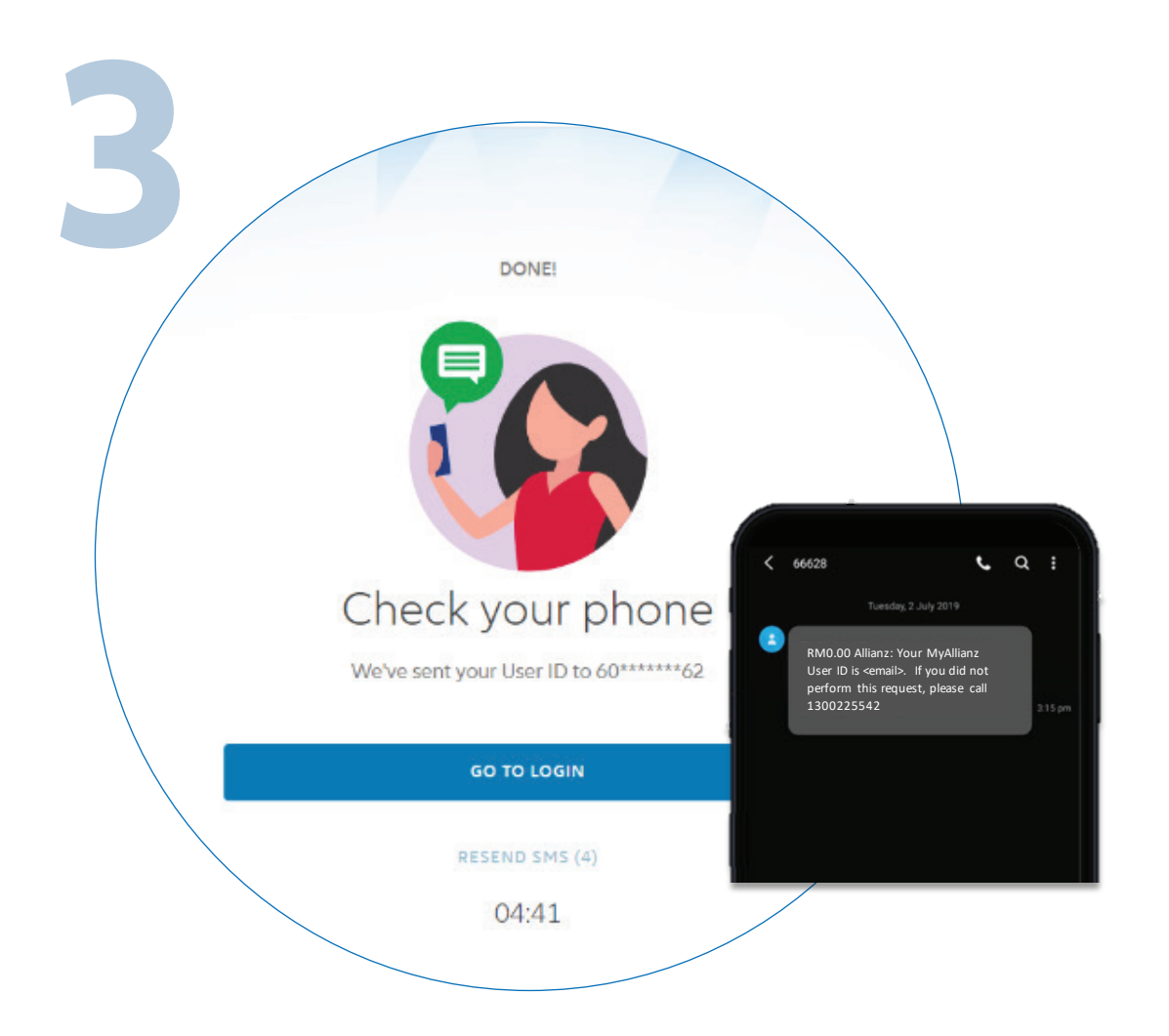

STEP 2/4 Check your phone We've sent your temporary password to 60\*\*\*\*\*\*89. Temporary password VERIFY RESEND SMS 5:00

For User ID retrieval, an SMS will be sent to your registered mobile number with your User ID. Click **"GO TO LOGIN"** to proceed. For Password retrieval, an SMS will be sent to your registered mobile number with a temporary password. Key in your temporary password, then click "**VERIFY**".

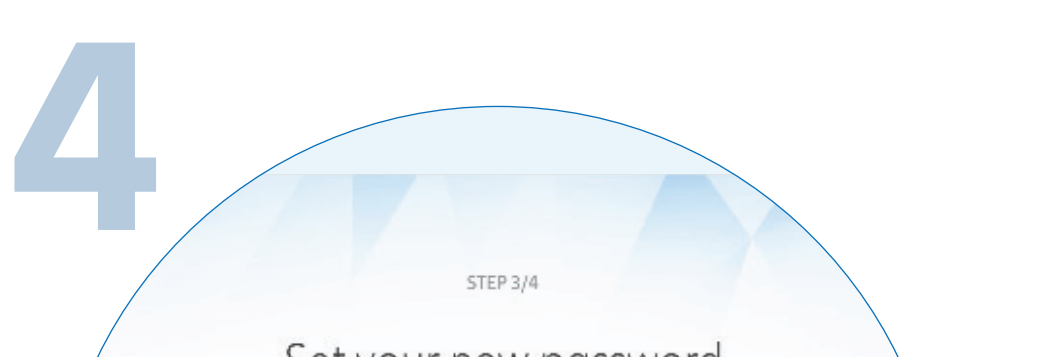

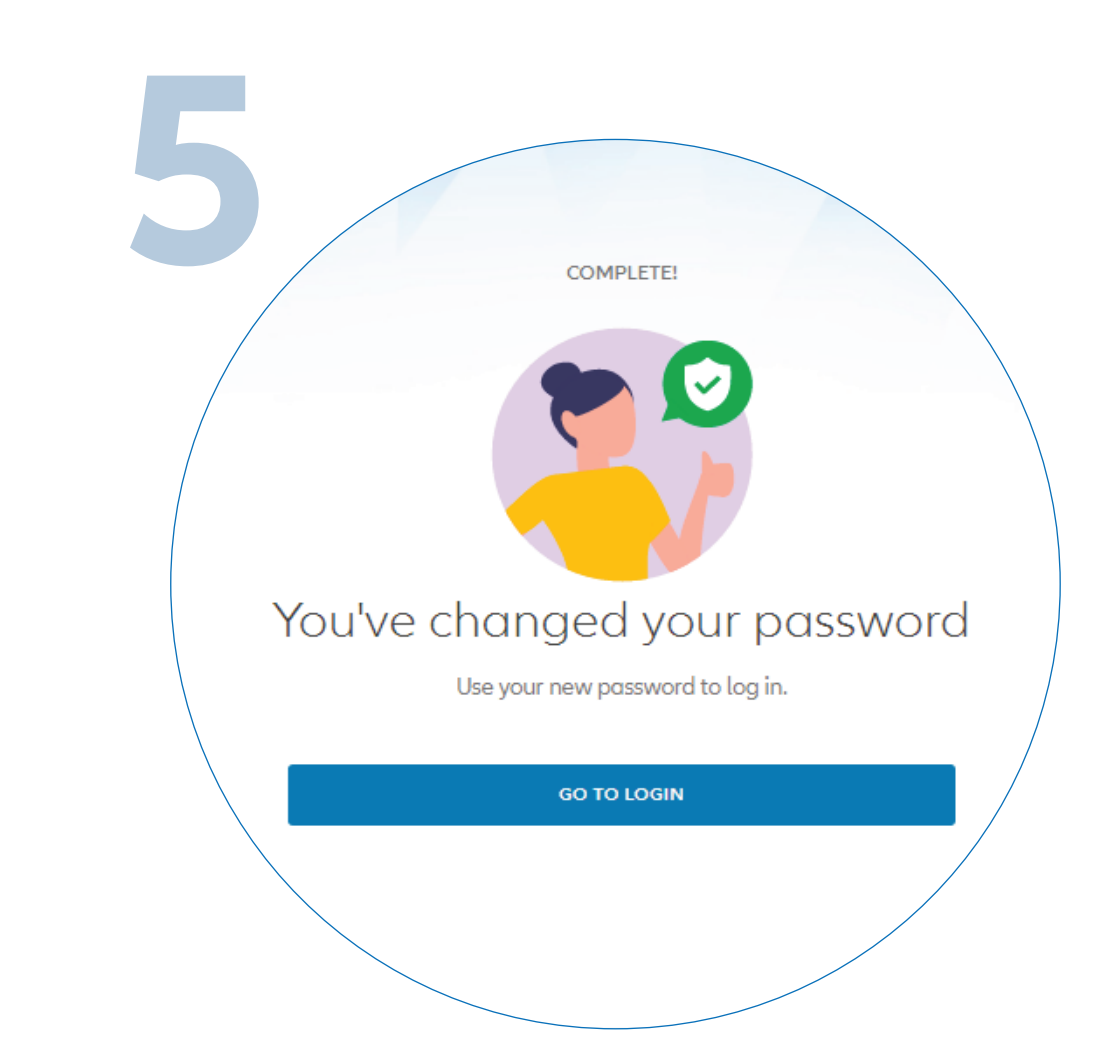

| We recom | mend creating a unique password – one you | don't use for other sites. |
|----------|-------------------------------------------|----------------------------|
|          | New password                              |                            |
|          | Confirm password                          |                            |
|          | SUBMIT                                    |                            |
|          |                                           |                            |

Set your new password. Password must contain a minimum of 8 characters with at least one uppercase letter, one lowercase letter, one numeric digit and one special character. Click "**SUBMIT**". You have successfully changed your password. Click "**GO TO LOGIN**" to proceed.